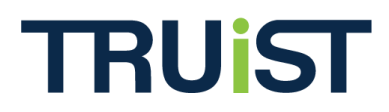

## Dynamic Pledge Experience (DPE) & Standard Pledge Experience (SPE) Enhancement: Special Instructions

Version: June 2012

The **Special Instructions** feature is an optional functionality that allows coordinators to provide a free text form in a campaign that gives donors the ability to add additional information about where to direct their gifts within an organization. This functionality was previously only available in Impact Pledge Experience (IPE) campaigns, but has now been added to both Standard Pledge Experience (SPE) and Dynamic Pledge Experience (DPE) campaigns.

| \$                                                | Helping Youth Achieve Their Potential                                                                                                    |                                                                                                    |  |  |  |  |
|---------------------------------------------------|----------------------------------------------------------------------------------------------------|----------------------------------------------------------------------------------------------------|--|--|--|--|
|                                                   | <ul> <li>Expanding youth involvement in community service and</li> <li>Improving graduation rates</li> </ul>                                                        | l leadership                                                                                                    |  |  |  |  |
|                                                   | Special Instructions:                                                                                                    |                                                                                                    |  |  |  |  |
| \$                                                | Improving People's Health                                                                                                    |                                                                                                    |  |  |  |  |
|                                                   | <ul> <li>Connecting families to low or no-cost services</li> <li>Increasing children's enrollment in insurance plans</li> </ul>                                     |                                                                                                    |  |  |  |  |
|                                                   |                                                                                                    |                                                                                                    |  |  |  |  |
| \$                                                | Promoting Financial Stability                                                                                                    |                                                                                                    |  |  |  |  |
| $\mathcal{C}$                                     | Equipping working families who are struggling financially independence     Increasing financial literacy and education      Special Instructions:                   | y with tools to increase their income, create savings and gain financial                                                                |  |  |  |  |
| + 0.00                                            | Tabl                                                                                                    |                                                                                                    |  |  |  |  |
| \$ 0.00                                           | lotal                                                                                                    |                                                                                                    |  |  |  |  |
| ➡ Locate an                                       | Agency                                                                                                    | Provide agency information                                                                                                    |  |  |  |  |
| A new window<br>'Select Agency<br>or click on the | vill open with a list of non-profit organizations. Click the<br>v' icon next to the organization name to add it to the list below<br>a name to learn more about it. | If you cannot find the agency you want using the 'Search National Database' or 'Locate an Agency' tools, enter the agency details here. |  |  |  |  |

To enable Special Instructions take the following steps:

- 1. At the Organization level, open Option Sets > Designation.
- 2. Click the "Add a new designation option set" link or the View/Edit icon (2010).

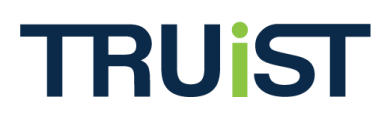

## **Special Instructions**

| Organizations          |   |                            |                 |                 |         |             |
|------------------------|---|----------------------------|-----------------|-----------------|---------|-------------|
| -Truist Implementation |   | 😫 🥘 💡 🎽 Leadership         | Corporate Match | Acknowledgement | Payment | Designation |
| Settings               |   |                            | •               |                 | туре    |             |
| Merchants              |   |                            |                 |                 |         |             |
| Contacts               |   | Add a new designation of   |                 |                 |         |             |
| Territories            |   | Name                       | Description     |                 | -       | 1           |
| Agencies               |   | Adopt a Classroom Test     | Description     |                 |         | ,           |
| Panel Groups           |   |                            |                 |                 |         |             |
| Users                  |   | Aggregated Distribution De | esign           |                 |         | 1           |
| Region                 | = | Dedicated Distribution Des | igna            |                 | 🚾 🏪 👋   | 2           |
|                        |   | ING                        |                 |                 | 📅 🏜     | 1           |
|                        |   | K_Designation_Test         |                 |                 | 👼 🏪 🥎   | 1           |
| -Option Sets           |   | San Diego Designation Op   | tions           |                 | 👼 🏜 🍖   | 1           |
| Leadership             |   | Sullivan Designation       |                 |                 | 📅 🏪 🏷   | 1           |
| Corporate Match        |   | UPS PILOT 2007-2008 De     | signatio        |                 | 🔂 🏜 🥎   |             |
| Acknowledgement        |   | Visa QA US and ROW         |                 |                 | 📅 🏪 🥎   | 1           |
| Designation            |   | 25 Size                    |                 | Filter          |         |             |
| Danal                  |   |                            |                 |                 |         | -           |

3. Scroll down to the bottom of the page to the *Allow Special Instructions* field and check the box.

| Allow Locate An Agency         | $\checkmark$  |  |
|--------------------------------|---------------|--|
| Allow Auto Allocation          |               |  |
| Agency Search Mode             | Progressive - |  |
| Allow Special Instructions     |               |  |
| Impact Pledge Experience       |               |  |
| Allew Designation Recognition  |               |  |
| Allow Designation Recognition  | 100           |  |
| Display Donor Release Checkbox |               |  |

4. During the pledge process, if Special Instructions are enabled, the donor will have the option to add special instructions to their distributions. Admin users can then review these instructions in OPPS by opening a donor's Donation Information.

Please Note: The Special Instructions field will hold up to 255 characters.

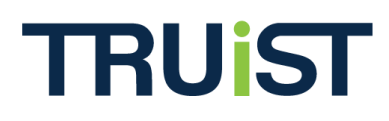

## **Special Instructions**

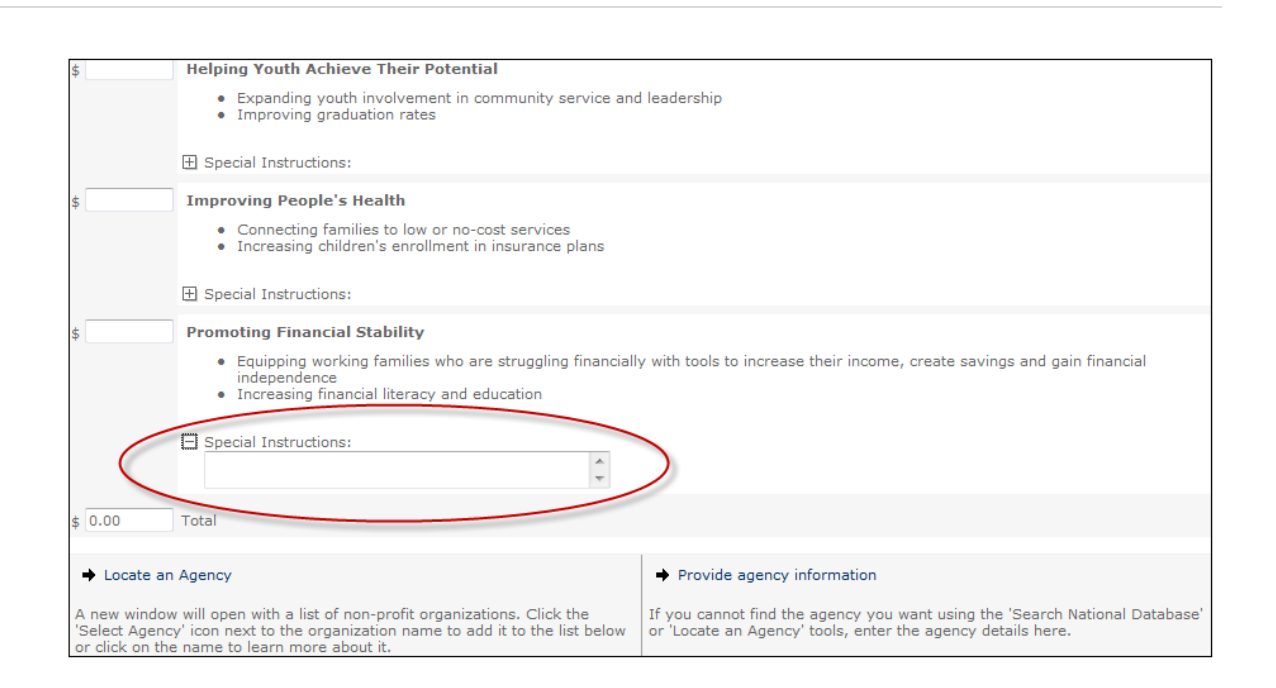